# **CTBC "Trust Online Banking"**

### **Operating Manual**

**Corporate Trust Dept.** 

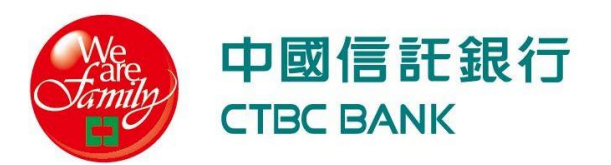

# Q1.How to apply for

# "User ID" and "Password" ?

#### Apply (1/2) : User ID and Password

- Q: How to apply for User ID and Password of CTBC "Trust Online Banking"?
- A: 1.You or your company can apply for a free member to CTBC "Trust Online Banking".

2.You can use your User ID and Password of CTBC Personal Online Banking to log in without applying for a new one •

- Q: How can company take their employees' place to apply for free member by batch of CTBC "Trust Online Banking"?
- A : Company can ask our client service center for the application form and mail the required details by post to the following address.

臺北市南港區經貿二路168號 法人信託作業客服部 收

- **Q**: How to get the User ID and Password of ?
- A : 1.CTBC will email the unique "Verification Letter" to designated email address after receiving the application form.
  2.You can set up your personal "User ID" and "Password" following the steps of Q2 as receiving the "Verification Letter"

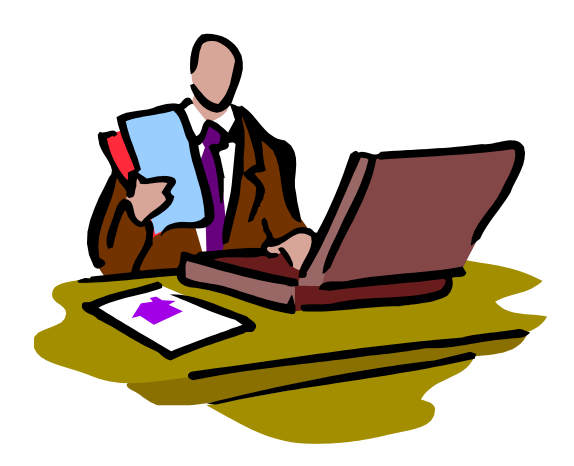

### Q2.How to set up

## **"User ID" and "Password" ?**

#### **Receiving "Verification Letter" at your email address**

#### **Receiving "CTBC Corporate Trust Account Set-up Notification**

| 🖾 FW: CTBC Co                                                                                                    | orporate Trust Account Se                   | t-up Notification - 郭件 (HTML)                                                           |                                    |       |
|----------------------------------------------------------------------------------------------------|---------------------------------------------|-----------------------------------------------------------------------------------------|------------------------------------|-------|
| : 檔案(E) 編輯(E                                                                                                    | 3) 檢視(V) 插入(1) 格                            | 式( <u>O) 工具(T)</u> 執行( <u>A</u> ) 說明(H)                                                 |                                    |       |
| 😂 回覆 (R)   🍂                                                                                                    | 全部回覆(L)   🙈 轉寄(W)                           | 🛃 🖻 😼 🔻 🤷 🖹 🗙 🔺 🔹 🐨 A <sup>‡</sup> 🕯 🖗 🕘 📕                                              | ▲   B I U   書書書語語算算算               |       |
| 寄件者:                                                                                                    |                                             |                                                                                         | 寄件日期: 2015/3/9                     | (星期一) |
| 收件者:                                                                                                    |                                             |                                                                                         |                                    |       |
| 副本:<br>主旨: FW::                                                                                                    | CTBC Cornerste Trust Access                 | nt Seturn Motification                                                                  |                                    |       |
| <u><u></u><u></u><u></u><u></u><u></u><u></u><u></u><u></u><u></u><u></u><u></u><u></u><u></u><u></u><u></u><u></u><u></u><u></u><u></u></u> | CIDE Colpoiate Hast Accou                   | n ser op Nomkaus.                                                                       |                                    |       |
|                                                                                                    | <b>小小小小小小小小小小小小小小小小小小小小小小小小小小小小小小小小小小小小</b> | F銀行                                                                                     |                                    |       |
|                                                                                                    |                                             | K                                                                                       |                                    |       |
|                                                                                                    |                                             |                                                                                         |                                    |       |
|                                                                                                    |                                             | Verific                                                                                 | ation Code                         |       |
|                                                                                                    |                                             |                                                                                         |                                    |       |
|                                                                                                    |                                             | Dear Sir / Madam,                                                                       |                                    |       |
|                                                                                                    | (2)                                         | Welcome to become a member of CTBC's "Corporate Trust Service" website!                 | <u>+</u>                           |       |
|                                                                                                    |                                             | Please kindly go to https://192.168.29.35:8943/tbs/user/vo_New_User_Authenticat         | io                                 |       |
|                                                                                                    |                                             | your User ID and Password.                                                              | (p539) and <b>Biffinday</b> to set |       |
|                                                                                                    |                                             | After Hear ID and Becomered have been actualized hindly as to https://102.168.20.2      | 5:9042 Abolon in dore ion          |       |
|                                                                                                    |                                             | and log in with your <b>ID Number</b> (ROC ID Number or ARC Number), <b>User ID</b> and | d Password                         |       |
|                                                                                                    |                                             | to enter into the website for CTBC's Transfer Agency & Trust services.                  |                                    |       |
|                                                                                                    |                                             | IF you have any question, please do not hesitate to contact our customer service tea    | <sup>m.</sup> Click the linkers    |       |
|                                                                                                    |                                             | Service hours are from 9:00 am to 5:30 pm, Monday to Friday.                            |                                    |       |
|                                                                                                    |                                             | If private school's teachers or employees, please call (02)2558-0128 and then p         | press 9.                           |       |
|                                                                                                    |                                             | Thank you for your kind attention.                                                      |                                    |       |
|                                                                                                    |                                             | Best Regards,                                                                           |                                    |       |
| © CTPC                                                                                                    |                                             | CTBC Commercial Bank                                                                    |                                    | 6     |

# Indentify your personal information by following the instruction of Account Verification Notice

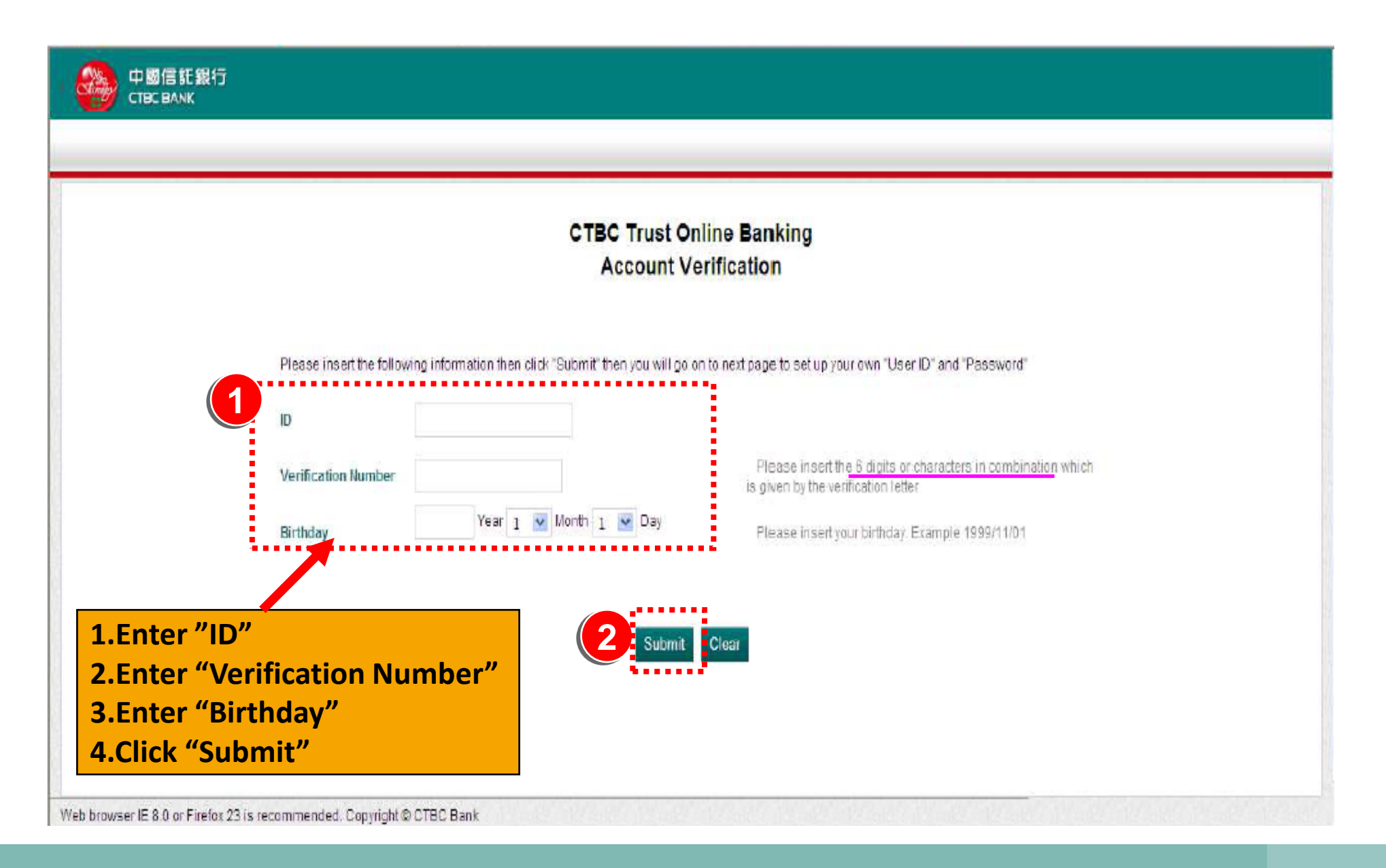

#### Set up your own "User ID" and "Password"

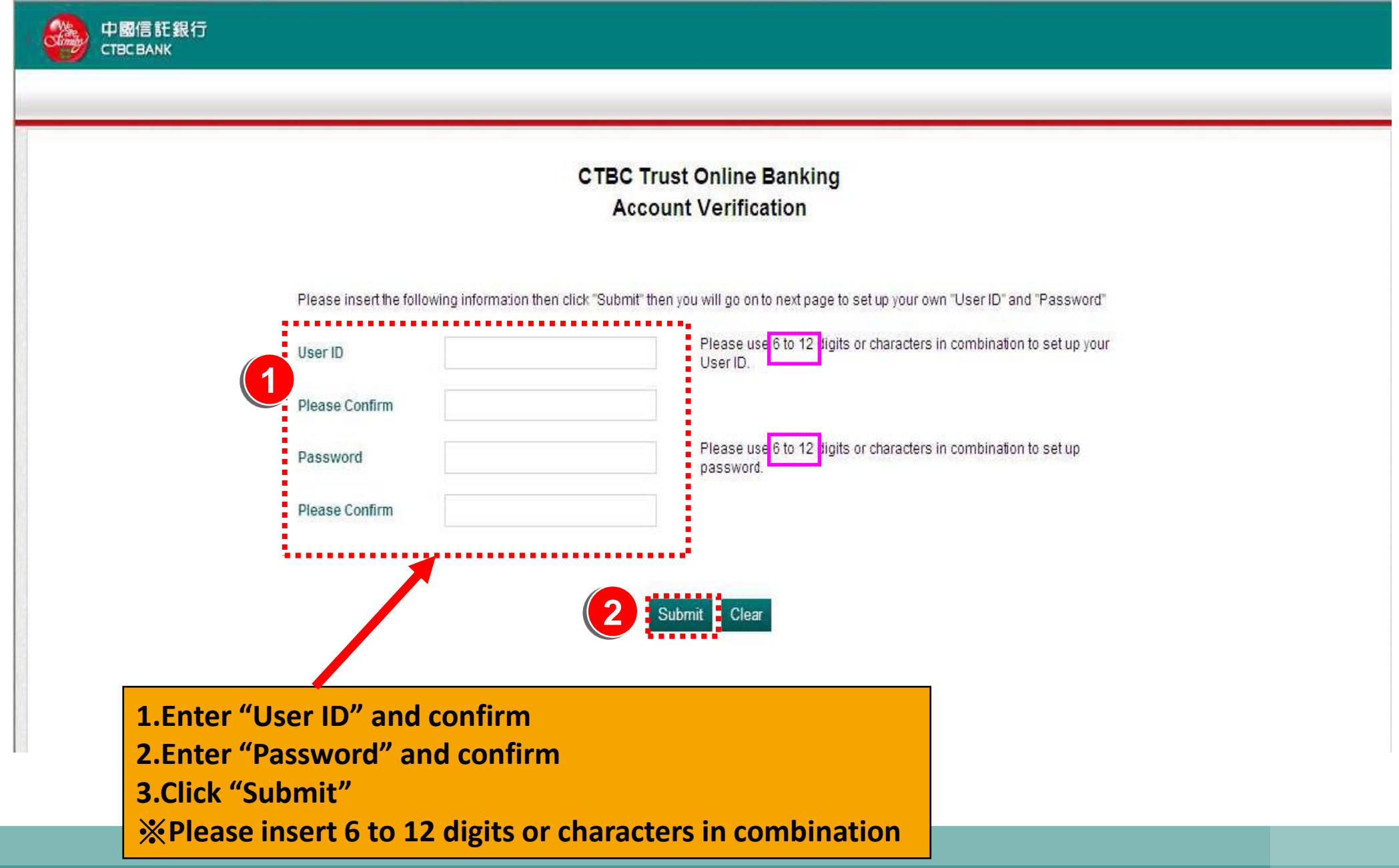

| This webpage will show the success notice as you<br>complete setting up "User ID" and "Password" |                                                                                                    |  |  |  |  |
|--------------------------------------------------------------------------------------------------|----------------------------------------------------------------------------------------------------|--|--|--|--|
| 中國信託銀行<br>CTBC BANK                                                                              |                                                                                                    |  |  |  |  |
|                                                                                                  | CTBC Trust Online Banking<br>Account Verification                                                                   |  |  |  |  |
|                                                                                                  | Change User ID and Password Success                                                                                 |  |  |  |  |
|                                                                                                  | User Name 王@@@<br>Your member's password of stock netbank had changed,please use new password when next-time login. |  |  |  |  |
|                                                                                                  |                                                                                                    |  |  |  |  |
|                                                                                                  |                                                                                                    |  |  |  |  |
|                                                                                                  |                                                                                                    |  |  |  |  |

# Q3.How to log in

# "Trust Online Banking"?

### Log in directly (1/2)

#### Linkage : https://ecorp.ctbcbank.com/cts/en/index.jsp

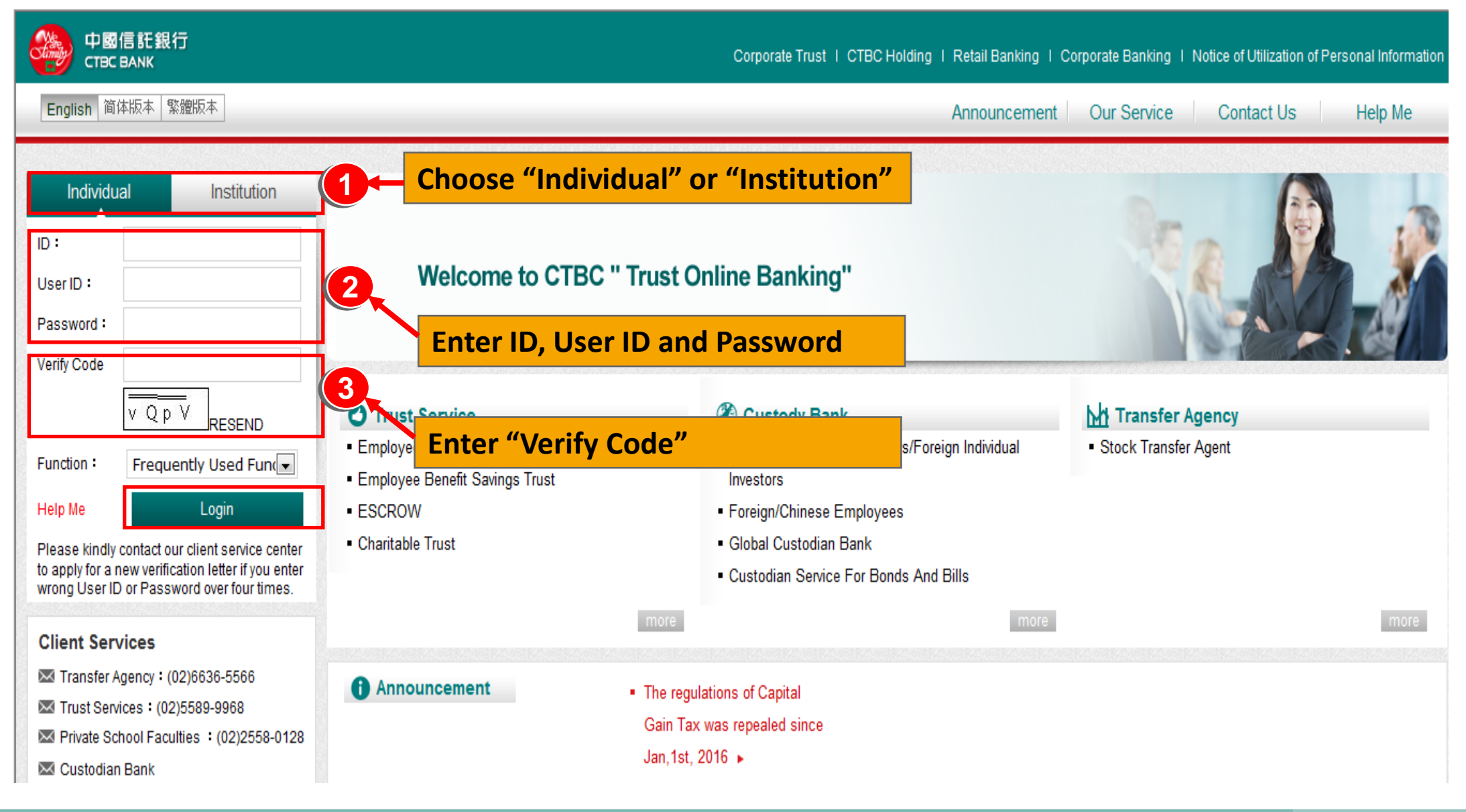

### Log in directly (2/2)

#### **\***You can use any authorized services directly

| 中國信託銀行<br>CTBC BANK                                                                                                    | Corporate Trust I CTBC Holding I Retail Banking I Corporate Banking I Notice of Utilization of Personal Information |
|----------------------------------------------------------------------------------------------------|----------------------------------------------------------------------------------------------------|
| English 简位版本 繁體版本                                                                                                    | Employee Direct Trust Service Custodian Faculty Services                                                            |
| services                                                                                                    |                                                                                                    |
| Employee Direct                                                                                                    | Professional Asset Management Services                                                                              |
| Trust Service                                                                                                    | Your support will encourage us keeping improvement                                                                  |
| Custodian                                                                                                    |                                                                                                    |
| Faculty Services                                                                                                    |                                                                                                    |
| Logout                                                                                                    | Hi !<br>Welcome to CTBC " Trust Online Bankling"                                                                    |
| Client Services<br>Transfer Agency : (02)6636-5566<br>Trust Services : (02)5589-9968<br>Private School Faculties : (02)2558-012<br>Custodian Bank<br>Our client service time is 9:00 - 17:30 Mond<br>through Friday (excluding holidays) | And you can also download the "Operating Manual"<br>or call our client service center if you have any questions.    |
| Contact Us                                                                                                    |                                                                                                    |

### Log in by choosing "Function" (1/2)

#### Linkage : https://ecorp.ctbcbank.com/cts/en/index.jsp

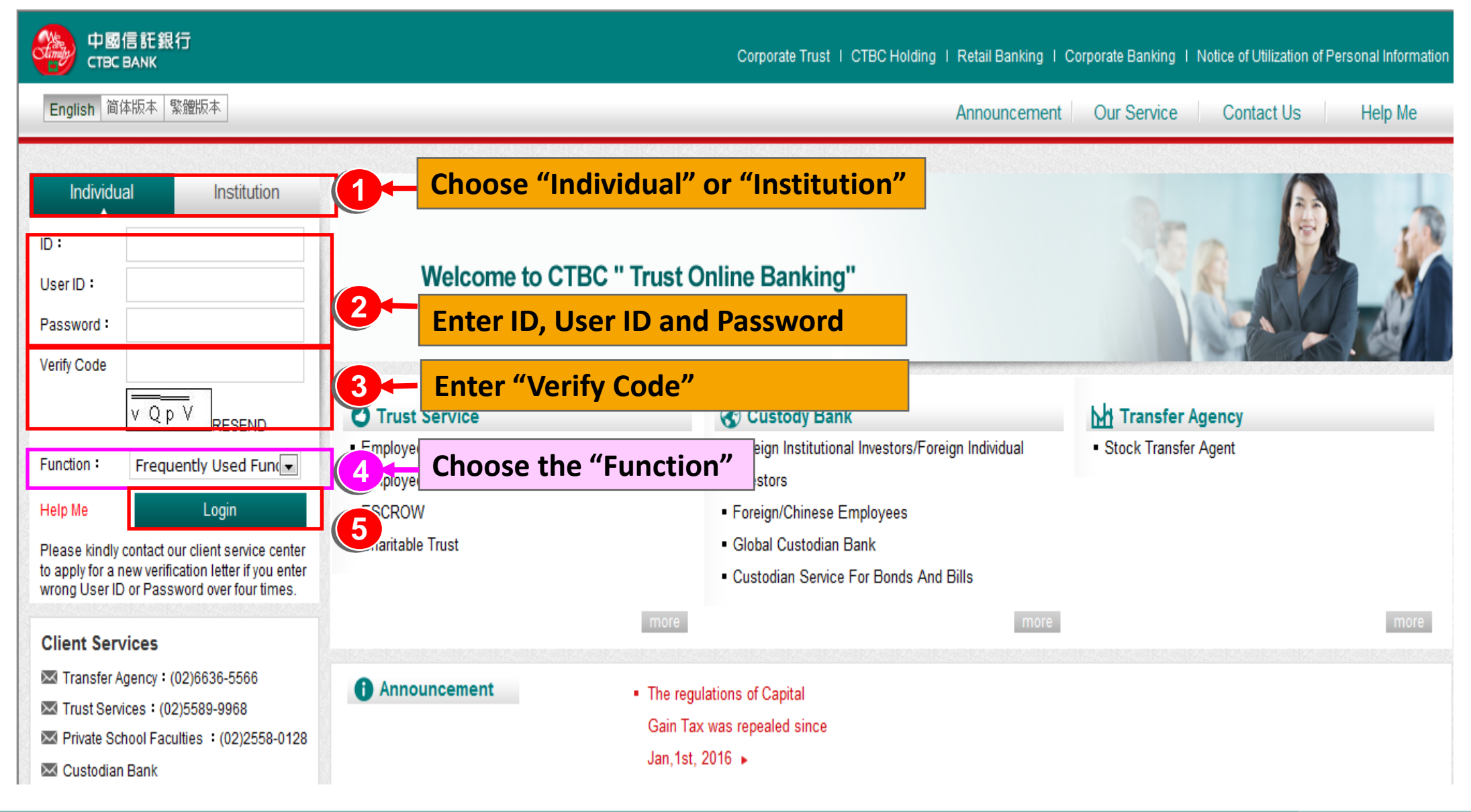

### Log in by choosing "Function" (2/2)

#### **\***You can log in the service you would like to use directly

| 中國信託銀行<br>ствс валк                                                                                                    |                                                                                                    |            | Corpora                                                  | te Trust   CTBC Ho | olding   Retail Bar                | nking I Corporate     | Banking I Notice  | of Utilization cf Personal Information |
|----------------------------------------------------------------------------------------------------|----------------------------------------------------------------------------------------------------|------------|----------------------------------------------------------|--------------------|------------------------------------|-----------------------|-------------------|----------------------------------------|
| English 简体版本 繁體版本                                                                                                    |                                                                                                    |            | Employee Direct Trust Service Custodian Faculty Services |                    |                                    |                       |                   |                                        |
| Savings Trust / Stocks Trust                                                                                                    | S Account                                                                                                    | t Overview |                                                          |                    | 13-15-16-1                         |                       |                   |                                        |
| Account Overview<br>Dear Mr./Ms. 鍾***,                                                                                                    |                                                                                                    |            |                                                          |                    | iiwan time GNT+8) : 2015/03/19 10: |                       |                   |                                        |
| Logout                                                                                                    | Please click [Enter Acc] button to execute transaction instruction or asset inquiry. Stocks Trust                                                                   |            |                                                          |                    |                                    |                       |                   |                                        |
| Client Services                                                                                                    | Account<br>Name                                                                                                    | Principal  | Ending<br>Shares                                         | Ref. Price         | Market Value                       | Profits and<br>Losses | Rate of<br>Return | Menu                                   |
| Transfer Agency : (02)6636-5566                                                                                                    | csc                                                                                                    | 346,848    | 54,425                                                   | 25.75              | 1,401,444                          | 1,208,003             | 348%              | Enter Acc                              |
| <ul> <li>Private School Faculties : (02)2558-0128</li> <li>Custodian Bank</li> <li>Our client service time is 9:00 - 17:30 Monday<br/>through Friday (excluding holidays)</li> </ul> | Reminder:<br>According to the regulations, you are not allowed to sell the shares which are held in the trust account as you are an insider of the issuing company. |            |                                                          |                    |                                    |                       |                   |                                        |
| Operating Manual                                                                                                    |                                                                                                    |            |                                                          |                    |                                    |                       |                   |                                        |
| Contact Us                                                                                                    |                                                                                                    |            |                                                          |                    |                                    |                       |                   |                                        |
|                                                                                                    |                                                                                                    |            |                                                          |                    |                                    |                       |                   |                                        |
|                                                                                                    |                                                                                                    |            |                                                          |                    |                                    |                       |                   |                                        |

### Log in from Help Me (1/3)

#### **Linkage** : https://ecorp.ctbcbank.com/cts/en/index.jsp

| 中國信託銀行<br>CTBC BANK                                                                                                    | Corporate                                                     | Trust I CTBC Holding I Retail Banking I Corporate Banking | I Notice of Utilization of Personal Information |  |  |  |
|----------------------------------------------------------------------------------------------------|---------------------------------------------------------------|-----------------------------------------------------------|-------------------------------------------------|--|--|--|
| English 简体版本 繁體版本                                                                                                    |                                                               | Announcement Our Service Contact Us Help Me               |                                                 |  |  |  |
| Login                                                                                                    | Help Me                                                       |                                                           |                                                 |  |  |  |
| Client Services                                                                                                    | Individual – Site Map                                         | Open O                                                    | Click "Help Me"                                 |  |  |  |
| Image: Agency - (02)0000-0000           Trust Services : (02)5589-9968           Private School Faculties : (02)2558-0128 | Employee Direct                                               |                                                           |                                                 |  |  |  |
| Search Custodian Bank<br>Our client service time is 9:00 - 17:30 Monday<br>through Friday (excluding holidays)            | Trust Service                                                 | •                                                         |                                                 |  |  |  |
| Operating Manual                                                                                                    | Faculty Service                                               |                                                           |                                                 |  |  |  |
|                                                                                                    | Institution – Site Map                                        | Open 🕤                                                    | 至「網站導覽」點選                                       |  |  |  |
|                                                                                                    | Custodian                                                     | •                                                         | 次使用之專區或服務                                       |  |  |  |
|                                                                                                    | FAQ                                                           | Open 💿                                                    |                                                 |  |  |  |
|                                                                                                    | <b>Q</b> : If you have not set a user code and password for I | Internet banking 🕒                                        |                                                 |  |  |  |

### Log in from Help Me (2/3)

#### **\***You can click "Open" to inquiry all services

| 中國信託銀行<br>CTBC BANK                                              |                              | Corporate Trust   CTBC Holding   Retail Banking | I Corporat | e Banking   Notice of Utilizat | ion cf Personal Information |
|------------------------------------------------------------------|------------------------------|-------------------------------------------------|------------|--------------------------------|-----------------------------|
| English 简体版本 繁體版本                                                |                              | Announceme                                      | ent Oui    | r Service Contact U            | Is Help Me                  |
| Login                                                            | Help Me                      |                                                 |            |                                |                             |
| Client Services                                                  | Individual – Site Map        |                                                 | ose 🖨      |                                |                             |
| Transfer Agency - (02)0530-5500                                  | Employee Direct              |                                                 |            | Click "Open                    | " or "Close"                |
| Custodian Bank<br>Our client service time is 9:00 - 17:30 Monday | Trust Service                |                                                 | •          |                                | _                           |
| through Friday (excluding holidays)                              | Savings Trust / Stocks Trust | Click the service you                           | woul       | d like to use                  |                             |
| Operating Manual                                                 | Custodian                    |                                                 | •          |                                |                             |
|                                                                  | 》FIDI<br>》 Global Custodian  |                                                 |            |                                |                             |
|                                                                  | Faculty Service              |                                                 |            |                                |                             |
|                                                                  | Institution – Site Map       | Ор                                              | en         |                                |                             |
|                                                                  | Custodian                    |                                                 | O          |                                |                             |

### Log in from Help Me (3/3)

#### You can log in the service directly by logging in from "Help Me"

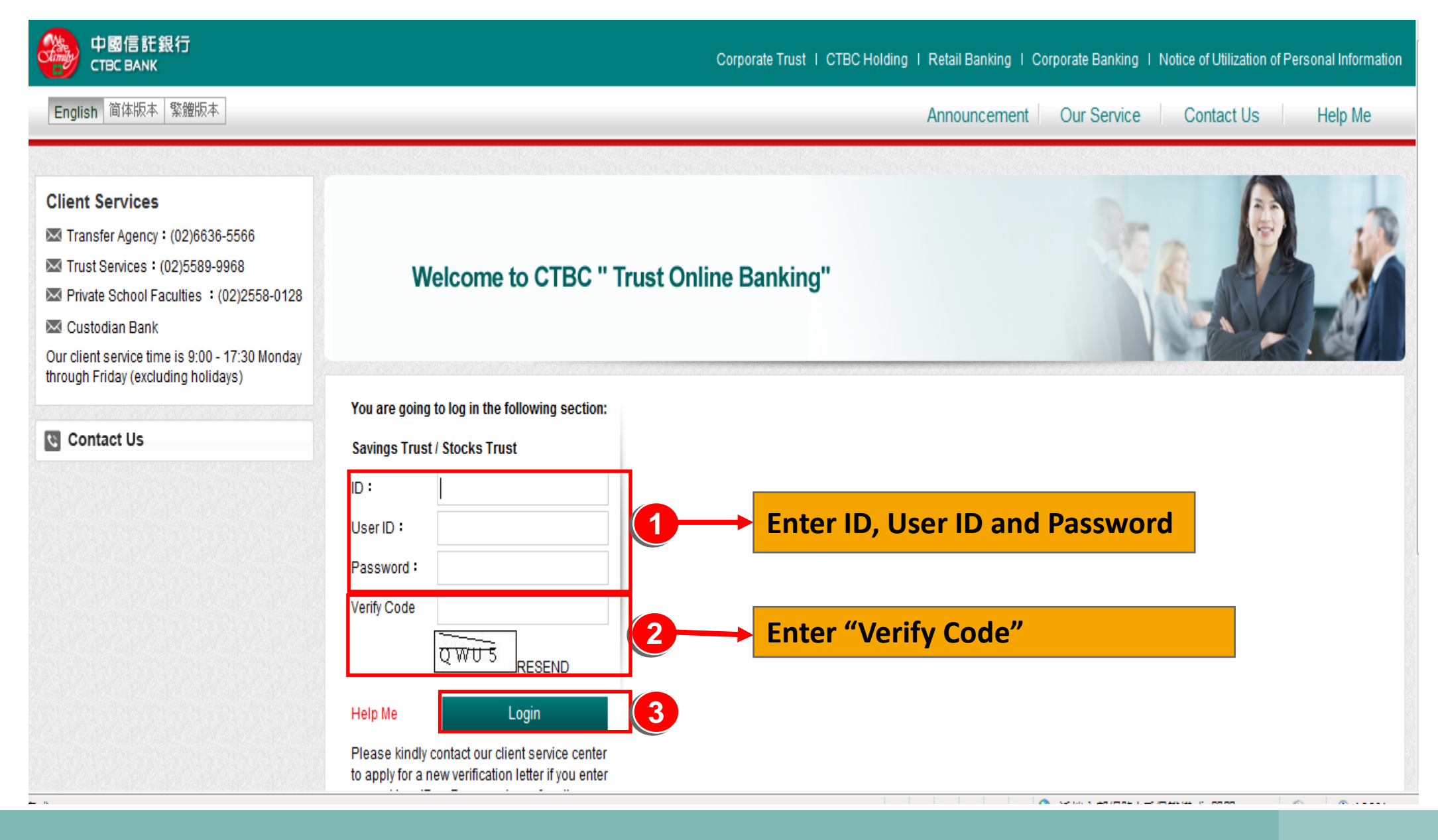

# **Q4. Forget "User ID" and "Password"**?

#### **Resend: User ID and Password**

- **Q**: How can I do if I forget my "User ID" and "Password"?
- A: 1. Free member of Trust Online Banking:

You can contact with our client service center then we will resend a new verification notice to your designated email address as we confirm your personal information is correct.

- 2.E-banking member:
  - Credit Card +886-2-2745-8080

Retail Banking +886-2-2769-5000

# Please contact with the client service center of CTBC Bank if you have any questions regarding the E-banking operation or accounting.

Note : CTBC bank keeps the right of revising related documents and web pages of Trust Online Banking.

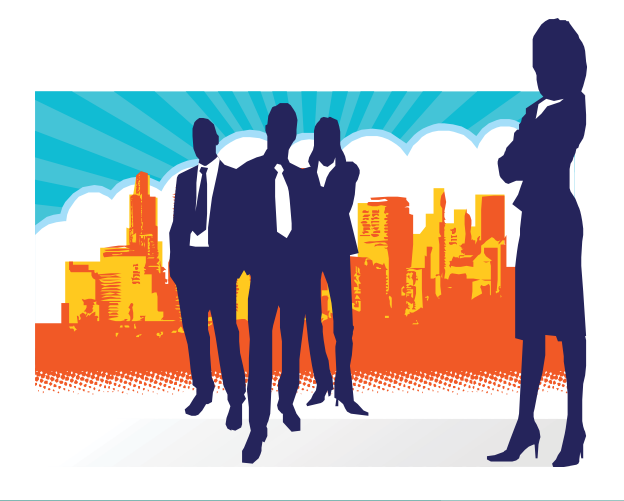